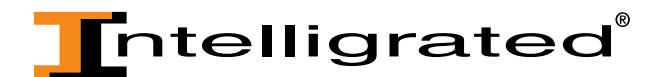

### OnTimeParts.com Tutorial: Accessing Order and Invoice History

The Order and Invoice History function allows customers to access orders placed in the past for all sites associated with a particular account, even if the order was placed by phone or email and not placed online.

#### To Search Orders:

• To search the status of an order, look for past orders or to search for invoices that have been issued, click on the "Orders" link found in the header.

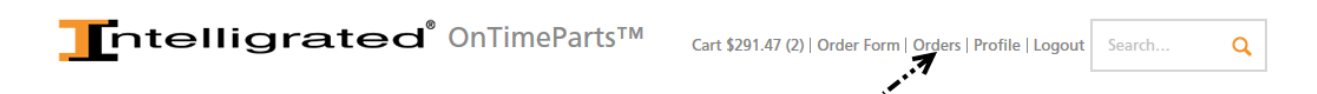

• After clicking on this link you will be taken to the Track Orders page.

#### Track Orders

| Search                      |                       |   |
|-----------------------------|-----------------------|---|
| Orders created in the last: | 7 days 📀 Go           |   |
| Orders between:             | and Go                |   |
| 0                           | Example: 31-DEC-1999) |   |
| Search By:                  | PO Number 📀 is 📀 Go   | þ |

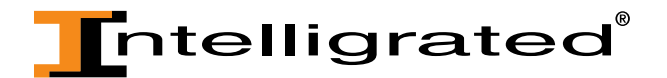

• An automatic search is conducted for orders placed within the last 7 days. If you have no orders for the past 7 days, you will see an "Error" message at the top of the page, saying "No orders within the last 7 days have been found." Please do not be alarmed by this error message.

| Serror Serror A ays have been found.             |  |
|--------------------------------------------------|--|
| rack Orders                                      |  |
| earch                                            |  |
| orders created in the last: 7 days 📀 Go          |  |
| Orders between: and Go                           |  |
| (Example: 31-DEC-1999)                           |  |
| Search By: PO Number $\bigodot$ is $\bigodot$ Go |  |

There are three ways to search order history. You can search by:

- "Orders created in the last XX days" drop down
- Date range
- "Search by" drop down menu

Use each of these search methods separately or use a combination of two or three to return more specific results.

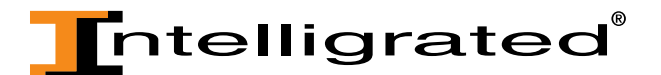

#### To search order history using the 'Orders created in the last XX days' dropdown:

# Track Orders

## Search

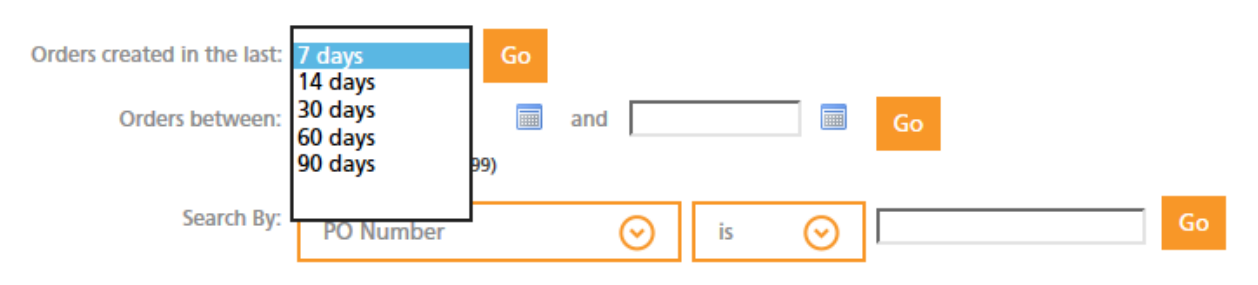

• Move your cursor in the text box next to the text that reads, "Orders created in the last:". Select the appropriate date range from the drop down menu and then click "Go".

## Track Orders

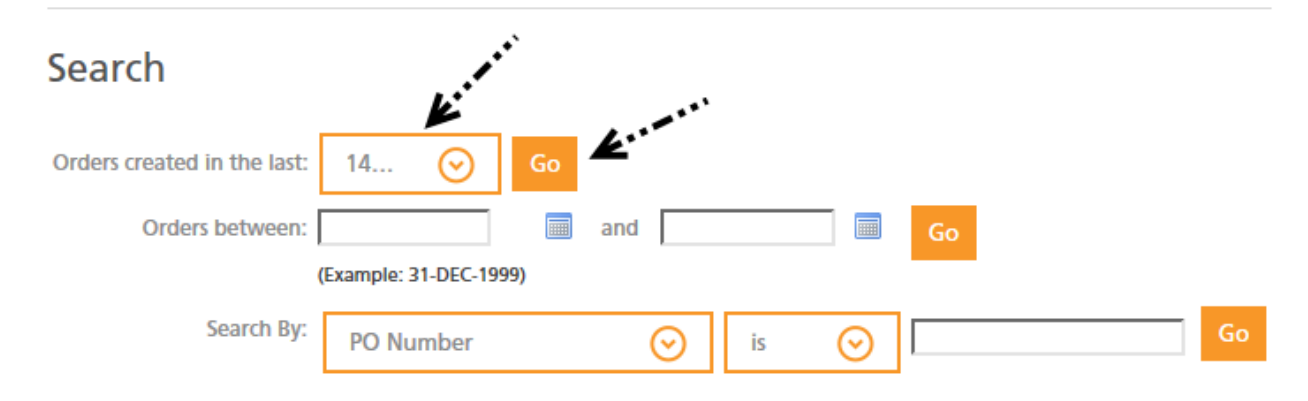

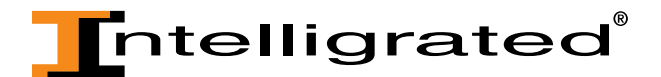

If your search yielded any results, you will see them posted below in the "Results" field.

### Results

Below is a list of your orders. Click on the order number to view the order details.

| Order Number | Date Ordered |             | Order Status | PO Number    | Ship to Zip Code | Shipment Details |
|--------------|--------------|-------------|--------------|--------------|------------------|------------------|
| 6202607      | 18-DEC-2014  |             | Entered      | FEDEX        | 50312-5218       |                  |
| 6199867      | 17-NOV-2014  | 17-NOV-2014 | Booked       | 15-B-0071    | 50111-4975       |                  |
| 6199841      | 16-NOV-2014  | 16-NOV-2014 | Closed       | CC15-KOD0053 | 50111-4975       | <u></u>          |
| 6198642      | 06-NOV-2014  | 06-NOV-2014 | Booked       | USP012019427 | 50111-4975       |                  |

- If you don't find the order you are looking for within the first ten listed, go to the next page of results by clicking on "Next 10". (if applicable)
- You may also click on any of the column headers to sort any of the data in ascending or descending order.

#### To search order history using the date range option:

## **Track Orders**

| Search                     |                       |         |    |         |    |        |
|----------------------------|-----------------------|---------|----|---------|----|--------|
| Orden created in the last: | 14 📀 Go               | and     |    |         | Go |        |
| (                          | Example: 31-DEC-1999) |         |    |         |    |        |
| Search By:                 | PO Number             | $\odot$ | is | $\odot$ |    | <br>Go |

• Enter a date range using the format given (DA-MON-YEAR, i.e "31-DEC-2014"). You can also use the calendar option next to each text field to choose the beginning and end date range.

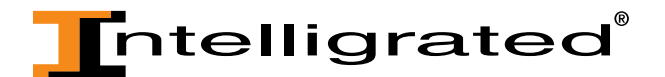

• Once you've done this for both date fields, click the "Go" button.

# Track Orders

### Search

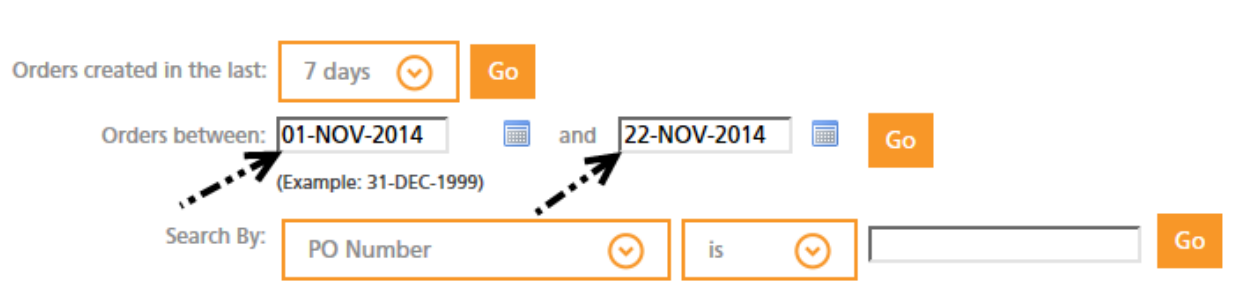

- If your search didn't yield any results, you will receive an error message, letting you know there were no results from the selected criteria.
- If your search yielded any results, you will see them posted below in the "Results" field:

#### To search order history by using the "Search By" drop down menu:

| Track Orders                   |                |      |    |    |
|--------------------------------|----------------|------|----|----|
| Search                         |                |      |    |    |
| Orders created in the last: 14 | Go             |      |    |    |
| Orders between:                | and            |      | Go |    |
| (Example:                      | : 31-DEC-1999) |      | _  |    |
| Search By: PO N                | lumber 📀       | is 📀 |    | Go |

• To search orders using the "Search By" function, you must choose an option from the two orange drop down menus, as well as provide characters for which to search in the open text field.

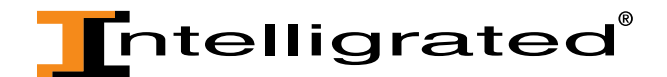

- Click your cursor over the first orange text box next to the words "Search By" and choose an option from the drop down menu. There are several options from which to choose from:
  - o PO Number:
  - o Order Number
  - o Date Ordered
  - o Order Status
  - Last 4 digits of credit card
  - o Ship to Zip Code
- In addition, you must choose a command phrase in the second orange text box that lets you have flexibility with the retrieved records based on the characters entered in the open text box. The choices in the drop down menu include:
  - o is: use this command when you are looking for an exact match with the text you enter
  - contains: use this command when you only have partial information in which to match your orders
  - o starts with: use this command when you know only the beginning characters
  - less than: use this command when you want the result returned to be less than the characters entered in the text field
  - is not: use this command when you want all results returned except for the text given in the text box
  - greater than: use this command when you want the results returned to be greater than the characters entered in the text box
  - $\circ$  ends with: Use this command when you only know the ending characters

## Track Orders

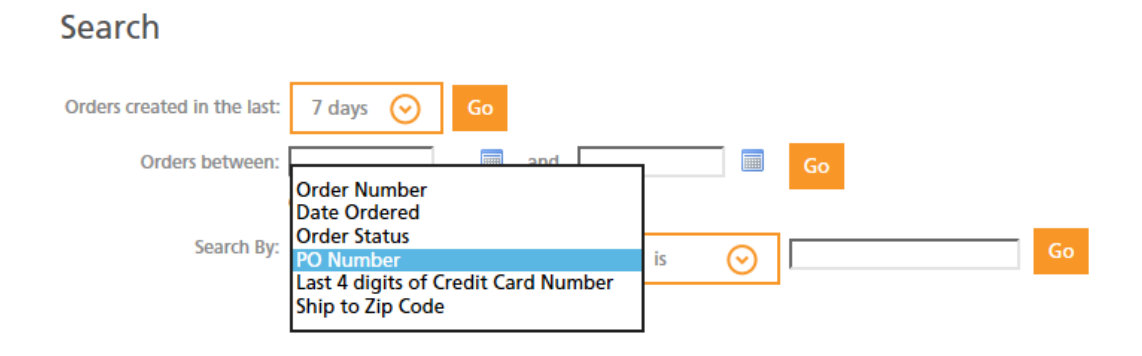

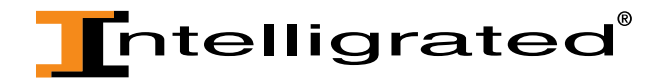

• Once that has been selected, use the second dropdown to choose the most appropriate criteria related to your first selection:

**Track Orders** 

| Search                                                                |                                    |
|-----------------------------------------------------------------------|------------------------------------|
| Orders created in the last: 7 days 📀 Go                               |                                    |
| Orders between: and                                                   | Go                                 |
| (Example: 31-DEC-1999)                                                |                                    |
| Search By: PO Number 📀                                                | is Go                              |
| Results                                                               | starts with<br>less than<br>is not |
| Below is a list of your orders. Click on the order number to view the | ends with                          |

• After selecting the criteria for the two dropdowns, enter your keyword or numerical characters in the open text field, then click the "Go" button.

## **Track Orders**

### Search

| Orders created in the last: | 14 📀 Go               |     |    |    |
|-----------------------------|-----------------------|-----|----|----|
| Orders between:             |                       | and | Go |    |
| (                           | Example: 31-DEC-1999) |     |    | h: |
| Search By:                  | PO Number             | is  | ⊘  | Go |

• If your search yielded any results, you will see them posted below in the Results field. If your search didn't yield any results, you will receive an error message, letting you know there were no results from the selected criteria.

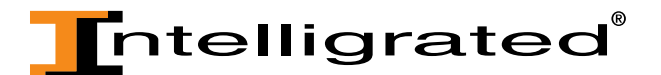

### Results

Below is a list of your orders. Click on the order number to view the order details.

| Order Number | Date Ordered | Booked Date | Order Status | PO Number | Ship to Zip Code | Shipment Details |
|--------------|--------------|-------------|--------------|-----------|------------------|------------------|
| 6202607      | 18-DEC-2014  |             | Entered      | FEDEX     | 50312-5218       |                  |

• Once you've found the order you wish to look at, click on the orange order number to view the order details:

### Results

Below is a list of your orders. Click on the order number to view the order details.

| Order Number | Date Ordered | Booked Date | Order Status | PO Number | Ship to Zip Code | Shipment Details |
|--------------|--------------|-------------|--------------|-----------|------------------|------------------|
| 6202607      | 18-DEC-2014  |             | Entered      | FEDEX     | 50312-5218       |                  |

• The Order Details page will be displayed.

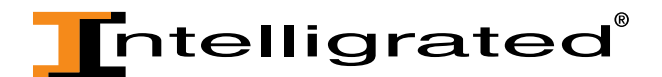

## Order Details 🛛 🛸

The following table displays the order details.

| Order Information     |                             |                                                                          |                       |                         |         |           |                      |                     |              |  |
|-----------------------|-----------------------------|--------------------------------------------------------------------------|-----------------------|-------------------------|---------|-----------|----------------------|---------------------|--------------|--|
| Order Number: 6194030 |                             |                                                                          |                       | Order Date: 21-NOV-2014 |         |           |                      |                     |              |  |
| Ord                   | ler Status:                 | Entered                                                                  |                       |                         |         |           |                      |                     |              |  |
| Customer Informatio   | n                           |                                                                          |                       |                         |         |           |                      |                     |              |  |
| Custon                | ner Name:                   | XYZ Packaging&Distributior<br>Luke Hankins<br>Ihankins@intelligrated.com | i                     |                         |         |           |                      |                     |              |  |
| Shipping information  | n -                         |                                                                          | Billing               | g and                   | Payment | Informati | on                   |                     |              |  |
|                       | Ship To                     | : Luke Hankins<br>(YZ Packaging&Distribution                             |                       |                         |         | Bill T    | o: Luke H<br>XYZ Pac | ankins<br>kaging&Di | stribution   |  |
|                       |                             | Memphis. TN                                                              |                       |                         |         |           | Miami B              | each. Fl            |              |  |
|                       |                             | 37501                                                                    |                       |                         |         |           | 33140                | edenyr E            |              |  |
|                       |                             | UNITED STATES                                                            |                       |                         |         |           |                      |                     |              |  |
| Shippin               | Shipping Method: UPS GRD    |                                                                          |                       | UNITED STATES           |         |           |                      |                     |              |  |
| Requested Deli        | ivery Date                  | : 18-DEC-2014                                                            | Payment Type:         |                         |         |           |                      |                     |              |  |
| Shipping In           | structions                  | :                                                                        | Payment Terms: Net 45 |                         |         |           |                      |                     |              |  |
| Packing In            | structions                  | :                                                                        | PO Number: demo #2    |                         |         |           |                      |                     |              |  |
| Freig                 | ght Terms                   | : Prepaid                                                                |                       |                         |         |           |                      |                     |              |  |
| 5                     | ihipments                   | :                                                                        |                       |                         |         |           |                      |                     |              |  |
| Part Number           | Part Desc                   | ription                                                                  | ι                     | моц                     | Ordered | Shipped   | Status               | Price               | Item Details |  |
| 9231261               | LEFT HA                     | ND BUMP TURNER, GRAY                                                     | E                     | Each                    | 3       |           | Entered              | \$5840.43           |              |  |
| 140038160             | MDRTR1                      | 97-I-16BF SST 32.5IRTR16.00                                              | E                     | Each                    | 2       |           | Entered              | \$62.44             | <b>E</b>     |  |
| 51021301              | 510 PAD                     | DRIVER W/WEAR IND                                                        | F                     | oot                     | 100     |           | Entered              | \$563.00            |              |  |
| CL18367/000           | FOOT SV                     | VITCH, OPER FT/PLM SW 1NO1N                                              | IC E                  | Each                    | 100     |           | Entered              | \$18318.00          |              |  |
| FREIGHT CHARGES       | GHT CHARGES Freight Charges |                                                                          |                       | Each                    | 1       |           | Entered              | \$47.54             | Ē            |  |
|                       |                             |                                                                          |                       |                         |         | Su        | b-Total:             | \$24831.41          |              |  |
|                       |                             |                                                                          |                       |                         | Shippin | ng and H  | andling              | \$0.00              |              |  |
|                       |                             |                                                                          |                       |                         |         |           | Tax:                 | \$0.00              |              |  |
|                       |                             |                                                                          |                       |                         |         |           | Total: \$            | 24831.41            |              |  |

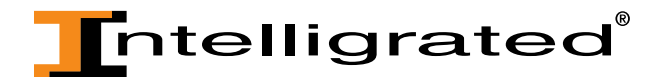

• If you have questions regarding the part information, you need to click on the Items Details icon associated with the part in question. By clicking on the icon, the part information and shipping information will appear associated with that order.

| Part Number     |                                        | UOM  |   |         |          | Item Details |
|-----------------|----------------------------------------|------|---|---------|----------|--------------|
| 0185571         | Bearing 2 Bolt 1.000 #PEER FHSFD205-16 | Each | 5 | Entered | \$67.55  | .7           |
| FREIGHT CHARGES | Freight Charges                        | Each | 1 | Entered | \$129.70 |              |

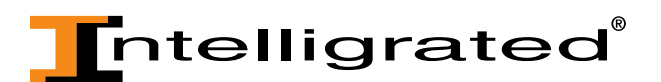

# Part Details

| Part Information                                             |                                                     |
|--------------------------------------------------------------|-----------------------------------------------------|
| Part Number: 9231261                                         | Order Number: 6194030                               |
| Part Description: LEFT HAND BUMP TURNER, GRA                 | Y Part Status: Entered                              |
| Ordered: 3                                                   | UOM: Each                                           |
| Customer Information                                         |                                                     |
| Customer Name:<br>Luke Hankins<br>Ihankins@intelligrated.com | Agreement:                                          |
| Shipping Information                                         | Billing and Payment Information                     |
| Ship To: Luke Hankins<br>XYZ Packaging&Distribution          | Bill To: Luke Hankins<br>XYZ Packaging&Distribution |
| 321 S. Front Ave<br>Memphis, TN<br>37501                     | 804 Park Drive<br>Miami Beach, FL                   |
| UNITED STATES<br>Shipping Method: UPS GRD                    | 33140                                               |
| Requested Delivery Date: 18-DEC-2014                         |                                                     |
| Scheduled Delivery Date: 22-DEC-2014                         |                                                     |
| Shipment Priority: Ship Complete                             | Payment Terms: Net 45                               |
| Shipping Instructions:                                       | PO Number: demo #2                                  |
| Packing Instructions:                                        | Commitment Name:                                    |
| Freight Terms: Prepaid                                       |                                                     |

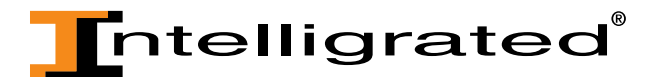

#### To search invoices:

• Choose the "Invoices" link in the left hand header. You will then be taken to the "Invoices" page. Please note that Invoices are generated after fulfillment.

| Distributioned Knowledgeburge 24X7 Support 1.877.315.3400 |           |                                 |                                                            |           |   |
|-----------------------------------------------------------|-----------|---------------------------------|------------------------------------------------------------|-----------|---|
| as a                                                      | Intellig  | rated <sup>®</sup> OnTimeParts™ | Cart \$340.85 (2)   Order Form   Orders   Profile   Logout | Search    | Q |
| Track Orders Invoices                                     | Solutions | Services                        |                                                            | Worldwide |   |

# Invoices

Please note that invoices for an order are generated only after fulfillment.

## Search

| Invoices in last: 7 days 📀 Go |    |
|-------------------------------|----|
| Invoices between: and         | Go |
| (Example: 31-DEC-1999)        |    |
| Invoice Number                |    |
| Search By: Search By:         |    |
|                               |    |

- Here you will have the options to again search by "Invoices in the last XX days", date range and the "Search By" options. The only difference you'll notice has to do with the Search By dropdown options.
  - The first orange drop down menu contains:
    - Invoice Number
    - Invoice Date
    - Type
    - PO Number

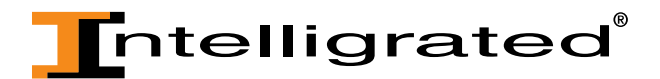

- The second orange drop down menu contains:
  - is: use this command when you are looking for an exact match with the text you enter
  - contains: use this command when you only have partial information in which to match your orders
  - starts with: use this command when you know only the beginning characters
  - less than: use this command when you want the result returned to be less than the characters entered in the text field
  - is not: use this command when you want all results returned except for the text given in the text box
  - greater than: use this command when you want the results returned to be greater than the characters entered in the text box
  - ends with: Use this command when you only know the ending characters

## Search

| Invoices in last: | 7 days 📀                                           | Go     |     |    |
|-------------------|----------------------------------------------------|--------|-----|----|
| Invoices between: |                                                    |        | and | Go |
|                   | (Example: 31-DEC-19                                | 999)   |     |    |
| Search By:        | Invoice Numbe<br>Invoice Date<br>Type<br>PO Number | r<br>U | Go  |    |

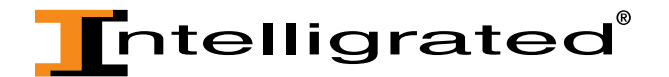

• After your search has yielded results, choose the order you wish to view by clicking on the orange Invoice Number:

### Results

|                   |              |         |                                   |                                          |               |             | S Previou        | ıs 1-10 I         | Vext 10 📎          |
|-------------------|--------------|---------|-----------------------------------|------------------------------------------|---------------|-------------|------------------|-------------------|--------------------|
| Invoice<br>Number | Invoice Date | Туре    | Original Am                       | ount                                     | Amount<br>Due | Due Date    | PO Number        | Applied<br>Amount | Payment<br>Details |
| 9194346           | 11-NOV-2014  | Invoice | Items<br>Shipping<br>Tax<br>Total | \$336.14<br>\$0.00<br>\$0.00<br>\$336.14 | \$336.14      | 26-DEC-2014 | strawberry apple |                   |                    |
| 9193837           | 01-OCT-2014  | Invoice | Items<br>Shipping<br>Tax<br>Total | \$576.02<br>\$0.00<br>\$0.00<br>\$576.02 | \$576.02      | 15-NOV-2014 | H021582957       |                   |                    |
| 9193871           | 01-OCT-2014  | Invoice | Items<br>Shipping<br>Tax<br>Total | \$34.20<br>\$0.00<br>\$0.00<br>\$34.20   | \$34.20       | 15-NOV-2014 | 120175017        |                   | m                  |

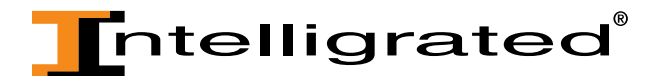

• You will be taken to the Invoice Details page for the invoice chosen:

Invoice Details for Invoice Number 9193837

| Invoice Information |                             |                       |                    |          |       |
|---------------------|-----------------------------|-----------------------|--------------------|----------|-------|
|                     | Invoice Number: 9193837     | Am                    | nount Due: \$576.0 | )2       |       |
|                     | Invoice Date: 01-OCT-2014   | Due Date: 15-NOV-2014 |                    |          |       |
|                     | Invoice Total: \$576.02     | P                     | O Number: H0215    | 82957    |       |
| Line Number         | Description                 | Quantity              | Selling Price      | Total    | Туре  |
| 1                   | RLR2511P W48.00AY GR STD    | 1                     | \$101.72           | \$101.72 | Line+ |
| 1                   |                             |                       |                    | \$0.00   | Тах   |
| 2                   | RLR2511P W81.00BY 50STD SPN | 1                     | \$177.39           | \$177.39 | Line+ |
| 2                   |                             |                       |                    | \$0.00   | Тах   |
| 3                   | RLR2511P W48.00AY 50STD STD | 1                     | \$95.38            | \$95.38  | Line+ |
| 3                   |                             |                       |                    | \$0.00   | Тах   |
| 4                   | RLR W40 FROST ASSY          | 1                     | \$201.53           | \$201.53 | Line+ |
| 4                   |                             |                       |                    | \$0.00   | Тах   |

Back to Invoice Summary

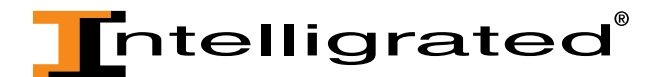

• Once you've found the information you are looking for, you can either click on the "Back to Invoice Summary" link to return to the Invoice search page or use the back arrow of your web browser if you have more invoices to review.

## Invoice Details for Invoice Number 9193837

| Invoice Informat          | ion                         |          |                       |          |       |  |  |
|---------------------------|-----------------------------|----------|-----------------------|----------|-------|--|--|
| Invoice Number: 9193837   |                             | А        | Amount Due: \$576.02  |          |       |  |  |
| Invoice Date: 01-OCT-2014 |                             |          | Due Date: 15-NOV-2014 |          |       |  |  |
|                           | Invoice Total: \$576.02     |          | PO Number: H021582957 |          |       |  |  |
| Line Number               | Description                 | Quantity | Selling Price         | Total    | Туре  |  |  |
| 1                         | RLR2511P W48.00AY GR STD    | 1        | \$101.72              | \$101.72 | Line+ |  |  |
| 1                         |                             |          |                       | \$0.00   | Тах   |  |  |
| 2                         | RLR2511P W81.00BY 50STD SPN | 1        | \$177.39              | \$177.39 | Line+ |  |  |
| 2                         |                             |          |                       | \$0.00   | Тах   |  |  |
| 3                         | RLR2511P W48.00AY 50STD STD | 1        | \$95.38               | \$95.38  | Line+ |  |  |
| 3                         |                             |          |                       | \$0.00   | Тах   |  |  |
| 4                         | RLR W40 FROST ASSY          | 1        | \$201.53              | \$201.53 | Line+ |  |  |
| 4                         |                             |          |                       | \$0.00   | Тах   |  |  |

Back to Invoice Summary